# Packet Tracer - Konfiguracja SSH

### Tabela adresowania

| Urządzenie | Interfejs      | Adres IP    | Maska podsieci |
|------------|----------------|-------------|----------------|
| S1         | VLAN 1         | 10.10.10.2  | 255.255.255.0  |
| PC1        | karta sieciowa | 10.10.10.10 | 255.255.255.0  |

### Cele

Część 1: Zabezpieczanie haseł

Część 2: Szyfrowanie komunikacji

Część 3: Weryfikowanie implementacji SSH

#### Wprowadzenie

Protokół SSH powinien zastąpić Telnet przy zarządzaniu połączeniami. Telnet przesyła dane w postaci niezabezpieczonej - jawnym tekstem. SSH zapewnia bezpieczeństwo zdalnych połączeń szyfrując wszystkie dane transmitowane pomiędzy urządzeniami. W tym ćwiczeniu, zabezpieczysz zdalny przełącznik za pomocą szyfrowania hasła i SSH.

## Instrukcje

### Część 1: Zabezpieczanie haseł

- a. Używając linii komend na **PC1**, wykonaj Telnet do **S1**. Hasło do trybu EXEC użytkownika oraz trybu uprzywilejowanego EXEC to **cisco**.
- b. Zapisz bieżącą konfigurację, aby można było cofnąć ewentualne pomyłki wyłączając i włączając zasilanie S1.
- c. Wyświetl bieżącą konfigurację i zwróć uwagę, że hasła widać w sposób jawny. Wpisz komendę, która zaszyfruje hasła:

S1(config) # service password-encryption

d. Sprawdź, czy hasła zostały zaszyfrowane.

### Część 2: Szyfrowanie komunikacji

#### Krok 1: Ustaw nazwę domeny i wygeneruj klucze bezpieczeństwa.

Zwykle używanie Telnetu nie jest bezpieczne, ponieważ dane są przesyłane jawnym tekstem. W związku z tym, używaj SSH gdzie to tylko możliwe.

- a. Skonfiguruj nazwę domeny jako netacad.pka.
- b. Klucze bezpieczeństwa są potrzebne do zaszyfrowania danych. Wygeneruj klucze RSA używając długości klucza 1024.

# Krok 2: Stwórz użytkownika i zmień konfigurację linii VTY umożliwiając dostęp wyłącznie przez SSH.

- a. Utwórz użytkownika administrator z hasłem cisco.
- b. Skonfiguruj linie VTY, aby login i hasło były sprawdzane w lokalnej bazie użytkowników oraz aby pozwolić na dostęp tylko przez SSH. Usuń istniejące hasło z linii vty.

#### Krok 3: Sprawdź implementację SSH

- a. Wyjdź z sesji Telnet i spróbuj zalogować się ponownie używając Telnetu. Nie powinno się udać.
- b. Spróbuj zalogować się używając SSH. Wpisz **ssh** i naciśnij **Enter** bez żadnych parametrów, aby wyświetlić instrukcje użycia komendy. **Wskazówka**: opcja –1 to litera "L", a nie cyfra 1.
- c. Po udanym logowaniu, wejdź do trybu uprzywilejowanego EXEC i zapisz konfigurację. Jeśli nie możesz zalogować się do **S1**, to wyłącz i włącz zasilanie, a następnie zacznij ponownie od części 1.